# Getting started with Conduit lightweight service mesh for Kubernetes

Abhishek Tiwari 💿

Citation: *A. Tiwari*, "Getting started with Conduit - lightweight service mesh for Kubernetes", Abhishek Tiwari, 2017. doi:10.59350/4t9wy-5c763

Published on: December 25, 2017

On this blog from very early on, we have advocated the concept of service mesh. In fact, our post a sidecar for your service mesh is one of the most viewed posts this year. When Buoyant announced the Conduit - their next-generation lightweight service mesh for Kubernetes - we were really thrilled. Buoyant is also the creator of Linkerd which is one of the most widely used service mesh currently available to the microservices community. Linkerd can already run on Kubernetes, Mesos, cluster of hosts.

# Why Conduit

First for all Kubernetes is certainly winning the container orchestration war. Now focus is shifting towards service mesh and how to make Kubernetes more productive for organizations trying to build a large number of microservices using autonomous teams who own and operate their own microservices. For Kubernetes, Istio - currently supported by IBM, Google and Lyft - has emerged as go to service mesh platform. Istio is being developed aggressively and it is evolving quite fast (current version is 0.4). Both Istio and Linkerd are bit heavyweights and initial focus seems to be on large engineering teams. That's where Conduit fits really well. Conduit is very lightweight when compared to Istio and Linkerd. Conduit features a native proxy written in Rust which makes it blazingly fast.

# **Conduit Architecture**

When you first install Conduit on a Kubernetes cluster it creates a *control plane*. When you add a microservice to Conduit service mesh it creates a *data plane* proxy which is deployed as sidecar container alongside your microservice code. To be more accurate, to add a microservice to Conduit, you have to inject the *data plane* sidecar by modifying the Kubernetes config file for your service just before deployment. The *data plane* is managed by *control plane* and *control plane* provides APIs to for modifying its behavior. To interact with *control plane* you can either use Dashboard UI or the Conduit command line interface (CLI) - both utilize the *control plane* APIs.

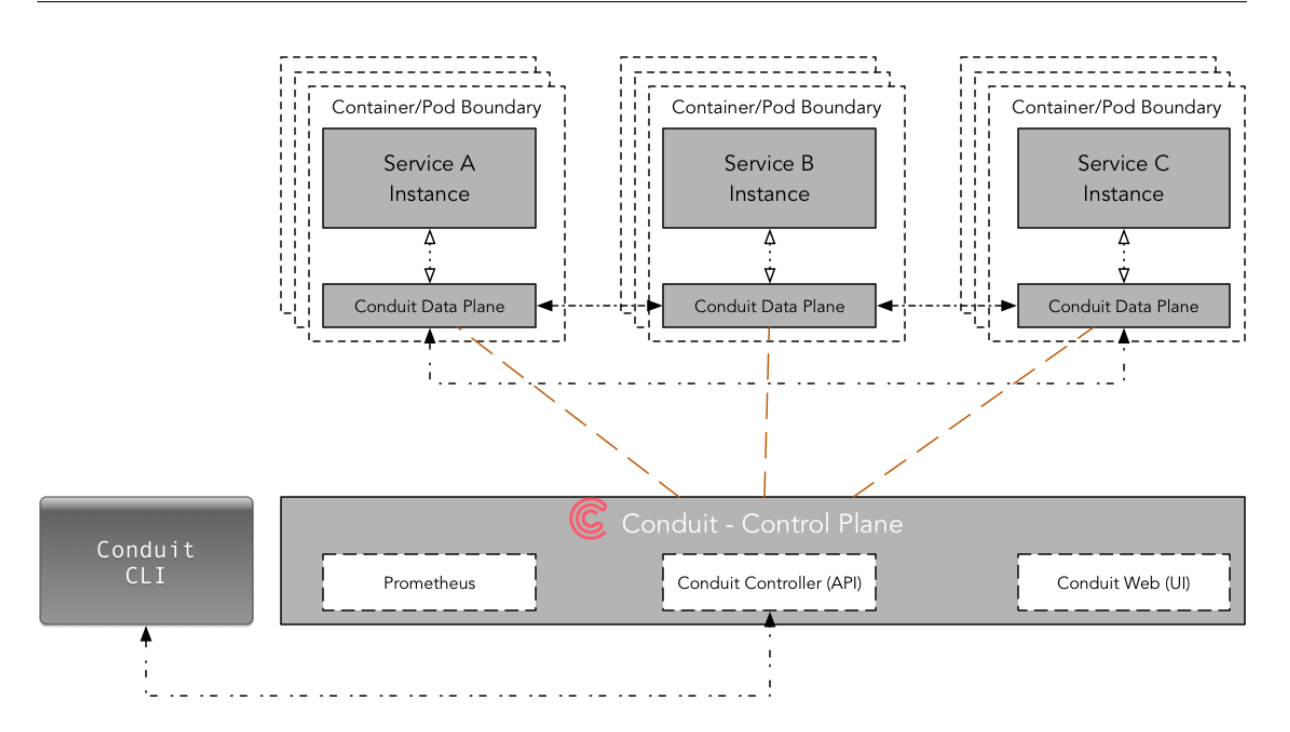

Figure 1: Conduit Service Mesh Architecture

Conduit's core connection with Kubernetes is the Deployment, not the Service. Conduit is using Deployment primitive to inject a sidecar container (*data plane*) into individual pods. Due to the one-toone relationship between a pod and a deployment, the mapping between traffic flows and pod a lot easier to manage.

# Let's get started

## Prerequisite

I assume you have already installed the Docker, Minikube, and Kubectl. If not please follow this stepby-step guide on how to setup Minikube as a local development environment for kubernetes. For this tutorial you need minikube v0.24.1 or higher, kubectl v1.8.4 or higher, and Kubernetes v1.8.0 or higher.

First, start the minikube with Kubernetes v1.8.0

minikube start --kubernetes-version v1.8.0

Next, run following command to validate if kubectl can connect minikube; it should print versions for your kubectl and Kubernetes cluster.

kubectl version --short

Abhishek Tiwari

#### Install Conduit CLI

Conduit CLI is designed to work in conjunction with kubectl whenever possible. Now, let's install the Conduit CLI and then add it to your path.

```
curl https://run.conduit.io/install | sh
export PATH=$PATH:$HOME/.conduit/bin
```

To add Conduit CLI, to your path permanently you can also edit your ~/.bashrc to add path and reload it. For .zshrc, I added following line.

export PATH="\$HOME/.conduit/bin:\$PATH"

To check if everything is in place now run following command which should print client and server version. Initially, server version will be unavailable as we have not created the *control plane* yet.

```
conduit version
```

Let look at various Conduit CLI commands.

```
conduit --help
```

For now, we are going to focus on three key commands,

- conduit dashboard which opens the Conduit dashboard in a web browser
- conduit inject which adds the Conduit proxy to a Kubernetes config
- conduit install which outputs Kubernetes configs to install Conduit

Conduit CLI provides a flag -n namespace for namespace in which Conduit is installed (default "conduit").

Both conduit install and conduit inject generate Kubernetes configurations which are piped into the kubectl for orchestration. More importantly, you don't need to change your app or microservice to use the Conduit service mesh. For example, conduit inject can be used on an existing live Deployment, as Kubernetes rolls pods to include the data plane proxy as it updates the Deployment.

As you can see, Conduit provides a clear separation between service mesh, application code, and orchestrator.

## Install Conduit Control Plane

Now we are going to install Conduit *control plane* on your local Kubernetes cluster which is running inside minikube. This will create few Kubernetese services and deployments required for Conduit *control plane* to operate.

Abhishek Tiwari

Running below command generates a Kubernetes config file, and then pipes it to kubectl.

conduit install | kubectl apply -f -

If you don't want default "conduit" namespace you can pass your own namespace using -n flag (assumes namespace already exists).

conduit install -n my-namespace | kubectl apply -f -

At this point, *control plane* should be up and running. We can validate this by opening Conduit dashboard,

```
conduit dashboard
```

To access the dashboard on minikube you have to browse one of following URLs,

- 127.0.0.1:8001/api/v1/namespaces/conduit/services/web:http/proxy/routes or,
- localhost:8001/api/v1/namespaces/conduit/services/web:http/proxy/routes

| <ul> <li>C i localhost:8001/api/v1/namespace</li> </ul>  | es/conduit/services/web:http/proxy/serviceme                                                                                                    | esh          |                                  | ☆ ■                      |        |
|----------------------------------------------------------|----------------------------------------------------------------------------------------------------|--------------|----------------------------------|--------------------------|--------|
|                                                          |                                                                                                    | aler al      | a name af the state of the state |                          |        |
| CONDUIT<br>Service mesh<br>Deployments<br>Routes<br>Docs | Service mesh overview<br>The service mesh was successfully installed<br>Controller successfully installed<br>Add one or more deployments to the deployment.yml file |              |                                  |                          |        |
|                                                          | CONTROL PLANE                                                                                                    | .ymt   Kubec | Components                       | SERVICE MESH DETAILS     | VALUE  |
|                                                          | DEPLOYMENT<br>Controller destination                                                                                                    | PODS         | POD STATUS                       | Conduit version          | v0.1.0 |
|                                                          | Controller proxy-api                                                                                                    | 1            | •                                | Control plane components | 7      |
|                                                          | Controller public-api                                                                                                    | 1            | •                                | Added deployments        | 0      |
|                                                          | Controller tap                                                                                                    | 1            | •                                | Data plane proxies       | 0      |
|                                                          | Prometheus                                                                                                    | 1            | •                                |                          |        |
|                                                          | Web UI                                                                                                    | 1            | •                                |                          |        |

Figure 2: Conduit Dashboard

#### **Create Conduit Data Plane**

To create data plane you need an app or a microservice with the Kubernetese config file. Obviously, this Kubernetes config file (let's call it app-config.yml) can include of one or more deployments/services specifications.

conduit inject app-config.yml | kubectl apply -f

#### emojivoto

Let start with example app emojivoto maintained by Conduit team.

The app is composed of the following 3 services:

- emojivoto-web: Web frontend and REST API
- emojivoto-emoji-svc: gRPC API for finding and listing emoji
- emojivoto-voting-svc: gRPC API for voting and leaderboard

First, we are going to clone the repository.

git clone https://github.com/runconduit/conduit-examples.git
cd conduit-examples/emojivoto

Second, we will create data plane for this emojivoto app,

```
conduit inject emojivoto.yml --skip-inbound-ports=80 | kubectl apply -f -
```

This will deploy our emojivoto app with data plane as a sidecar. As of the now, the Conduit sidecar only supports HTTP/2 (including gRPC) hence --skip-inbound-ports flag was used here to bypass the proxy for any HTTP request.

You can view this app in a browser by visiting the public IP of the service. To find public IP on minikube simply run following command,

minikube -n emojivoto service web-svc --url

|                               | All deployments                                                             |                                                          |                   |  |  |  |  |  |
|-------------------------------|-----------------------------------------------------------------------------|----------------------------------------------------------|-------------------|--|--|--|--|--|
| Service mesh                  | LEAST-HEALTHY DEPLOYMENTS                                                   | AST-HEALTHY DEPLOYMENTS                                  |                   |  |  |  |  |  |
| Deployments<br>Routes<br>Docs | emojivoto/voting-svc<br>Last 10 minutes RP5                                 | emojivoto/emoji-svc<br>Last 10 minutes RPS               |                   |  |  |  |  |  |
|                               | Current requests Current success<br>0.9 RPS 77.78%<br>Requests Success Rate | Current requests Current success 1.8 RP5 100.00% Latency |                   |  |  |  |  |  |
|                               | DEPLOYMENT                                                                  | REQUEST RATE                                             | 10 MINUTE HISTORY |  |  |  |  |  |
|                               | emojivoto/emoji-svc                                                         | 1.8 RPS                                                  |                   |  |  |  |  |  |
|                               | emojivoto/voting-svc                                                        | 0.9 RPS                                                  |                   |  |  |  |  |  |
|                               | emojivoto/web-svc                                                           | RPS                                                      |                   |  |  |  |  |  |

Figure 3: Data plane proxy deployments

Conduit Dashboard provides a detailed telemetry of deployments (those with data plane proxy) including requests per second, success rate, latency (in percentile), etc. It also brings the telemetry about upstream and downstream deployments.

Another way to inspect the health of your deployments is using CLI commands conduit stat and conduit tap.

You can display runtime statistics about mesh resources (pod or deployment) using conduit stat

```
conduit stat deployments
conduit stat deployment emojivoto/emoji-svc
```

Similarly, conduit tap enables you to listen to a traffic stream (pod or deployment).

```
conduit tap deployment emojivoto/emoji-svc
```

## **First impression**

From the perspective of a developer's workflow, it was a lot easier to setup and running Conduit when compared to its counterpart Istio and Linkerd. As of now, it lacks some of the key service mesh features such as inter-service authentication which is on the roadmap.

Abhishek Tiwari